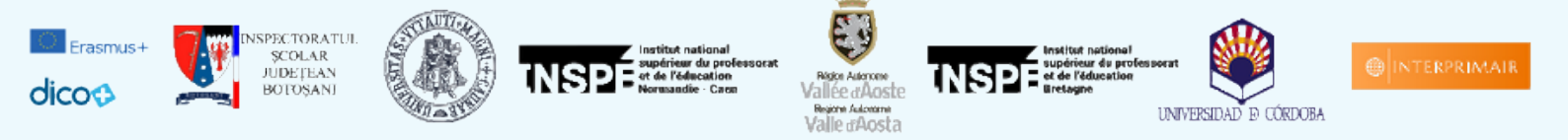

# Inscriptions pour la conférence finale DICO+ à Cordoue

## **Registration for the DICO+ final conference in Cordoba**

Page d'accueil du site / Website Main Page dico-cordoba.sciencesconf.org/

Si vous n'avez pas encore de compte sur sciencesconf.org ou HAL / If you do not have an account yet on sciencesconf.org or HAL

| DICO+ : Final conference                                                                                                    |                                                                                                    |                                                                   |                                   |  |  |  |  |
|----------------------------------------------------------------------------------------------------|----------------------------------------------------------------------------------------------------|-------------------------------------------------------------------|-----------------------------------|--|--|--|--|
| 11 36 =                                                                                                    |                                                                                                    |                                                                   | Login →                           |  |  |  |  |
|                                                                                                    |                                                                                                    |                                                                   |                                   |  |  |  |  |
| Home Program Call for papers + Registration Dico+ project                                                                                                    |                                                                                                    |                                                                   |                                   |  |  |  |  |
| WELCOME!                                                                                                    |                                                                                                    |                                                                   |                                   |  |  |  |  |
| Erasmus+<br>dico€<br>INSPECTORATUL<br>SCULAR<br>JUDETEN<br>BOTOSANI                                                                                                    | Institut national<br>superior of professorat<br>Romande - Caen                                                                                            | Right Address<br>Vallee (Adosta<br>Right Address<br>Valle (Adosta | tessorat<br>UNIVERSIDAD & CÓRDOBA |  |  |  |  |
| The Organizing                                                                                                    | The Organizing Committee of the Final dissemination conference of the ERASMUS+ DICO+ Project cordially index you to join us by submitting a presentation. |                                                                   |                                   |  |  |  |  |
| The conference is organised by the KA201 [JCO-Disposition Inclusion Inclusion Inclusion] and will take place on 6-7 July 2021 in the premisers of the Descritedy of Celdback (ES). This event will bring together academics, researchers and educators and will provide a unique opportunity to discuss current trands in<br>collaborative terminals and inclusion of the Celdback (ES). This event will bring together academics, researchers and educators and will provide a unique opportunity to discuss current trands in<br>collaborative terminals and inclusion. |                                                                                                    |                                                                   |                                   |  |  |  |  |
|                                                                                                    | Keynote sp                                                                                                    | beakers:                                                          |                                   |  |  |  |  |
|                                                                                                    | Ángel I. Pérez Gómez (University of Malaga, Spain) Less                                                                                                   | son Study: critical thought and curricular experimentation        |                                   |  |  |  |  |
| Brighte Grussen (INSPÉ de Bretagne – UBO, France) & Elena Gómez Parra (University of Córdoba, Spain): The DICO+ project: methodological approach, resources produced and first results                                                                                                    |                                                                                                    |                                                                   |                                   |  |  |  |  |
| We are inviting participants to submit papers on the following topics:                                                                                                    |                                                                                                    |                                                                   |                                   |  |  |  |  |
|                                                                                                    | Lesse     Coopera     Inclu                                                                                                    | o <i>ns studies</i><br>ative Learning<br>usiveness                |                                   |  |  |  |  |
| Registration: You can register as a non-presenting participant and/or submit an abstract for a 15-minute presentation (180–200 words) including a short academic bio (80–100 words) via the registration page.                                                                                                    |                                                                                                    |                                                                   |                                   |  |  |  |  |
| Selected conference papers will be published in a reviewed collection of essays.                                                                                                    |                                                                                                    |                                                                   |                                   |  |  |  |  |
|                                                                                                    | Deadline for submis                                                                                                    | ssions: June 15, 2021                                             |                                   |  |  |  |  |

### Créez votre compte / Create your account

| CREATE ACCOUNT                         |                                                                                                    |
|----------------------------------------|----------------------------------------------------------------------------------------------------|
|                                        | Thank you for filling out the form below to create your account on the CCSD platforms : Sciencesconf.org HAL Episciences |
|                                        | (* : Required fields)                                                                                                    |
| Email address *                        | Enter your email address                                                                                                 |
| Login *                                | Choose a user login for the Sciencesconf org platform                                                                    |
| Password *                             | Type a valid password (alpha numeric from 7 characters)                                                                  |
| Re-type your password *                | Please re-type your pasaword                                                                                             |
| Lastname *                             |                                                                                                    |
| Firstname *                            |                                                                                                    |
| Default language of the website French | All the texts of the interface (home, menu, content) will be posted in the selected language                             |
|                                        | Create account                                                                                                    |

#### Vous recevrez une demande d'activation / You will receive an activation request

|                                                 | Valle #Ancta                                                                                  |    |                                      |
|-------------------------------------------------|-----------------------------------------------------------------------------------------------|----|--------------------------------------|
|                                                 | Sciencesconf.org                                                                              | ×  |                                      |
| e Final disseminatic<br>-7 July 2021 in the pre | Thank you for your account creation request.<br>You will receive an activation link by email. |    | ally invites you<br>. This event wil |
| érez <u>Gómez</u> (Univer                       |                                                                                               | Ok | and curricula                        |

dico-cordoba Nouveau

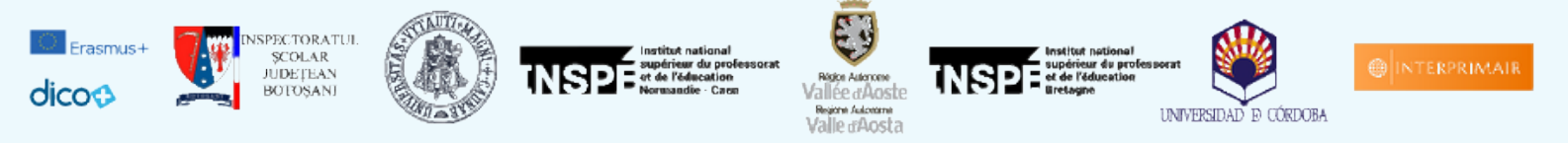

#### Veuillez cliquer sur le lien d'activation / Please click on the activation link

| dico-cordoba «dico-cordoba@sciencesconf.org><br>≩ À moi ♥                                                                                                    | 08                                       |  |  |
|----------------------------------------------------------------------------------------------------|------------------------------------------|--|--|
| dico                                                                                                    | DICO+ : Final conference<br>6-7 Jul 2021 |  |  |
|                                                                                                    |                                          |  |  |
| Bonjour Sedrik Ar Mogedet,                                                                                                    |                                          |  |  |
| Vous venez de créer un compte sur la plate-forme Sciencesconf.org (https://dico-cordoba.sciencesconf.org/).                                                                                                    |                                          |  |  |
| Pour activer votre nouveau compte et pouvoir vous authentifier au système, merci de bien vouloir cliquer sur le lien https://dico-cordoba.sciencesconf.org//user/activate/token/dd7066ca287738d35a5615c3374fbc623f64094b |                                          |  |  |
| l'équipe Sciencesconf.org                                                                                                    |                                          |  |  |

Votre compte est créé et vous êtes automatiquement inscrits à la conférence finale de dissémination des 6 et 7 juillet / Your account is created and you are automatically registered for the final dissemination conference on 6 and 7 July

|                 | Valle 44 octa                                                                      |                  |
|-----------------|------------------------------------------------------------------------------------|------------------|
|                 | Sciencesconf.org X                                                                 | :                |
| natic<br>ne pre | Your account is activated.<br>You now have access to the sciencesconf.org platform | ally i<br>. This |
| niver.<br>Uni   | ok<br>iversity of Córdoba, Spain) : The DiCO+ proiect: m                           | and ethodo       |

Déposer une proposition de communication ou atelier / Submit a proposal for a paper or workshop :

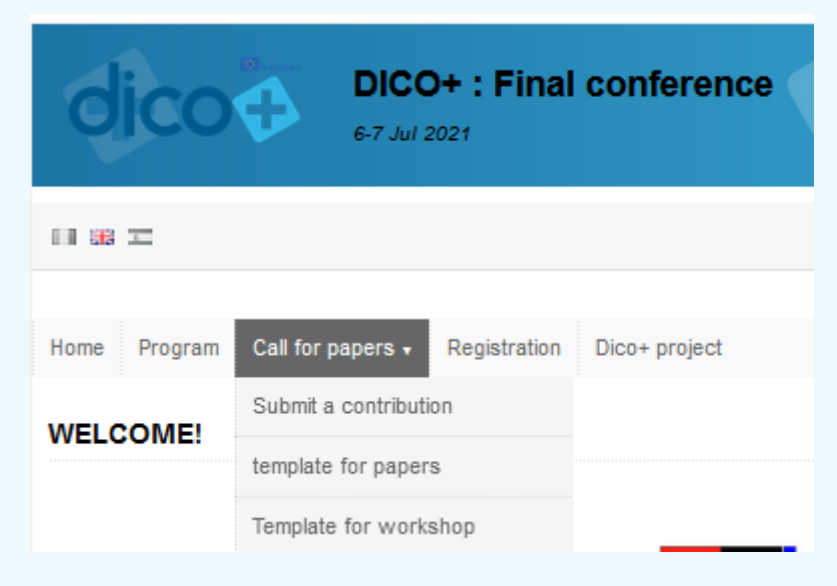

Téléchargez le modèle à remplir, puis déposer dans « soumettre une contribution » / Download the template to be filled in, then upload in "submit a contribution".

Des questions ? ---> <u>dico-cordoba@sciencesconf.org</u>